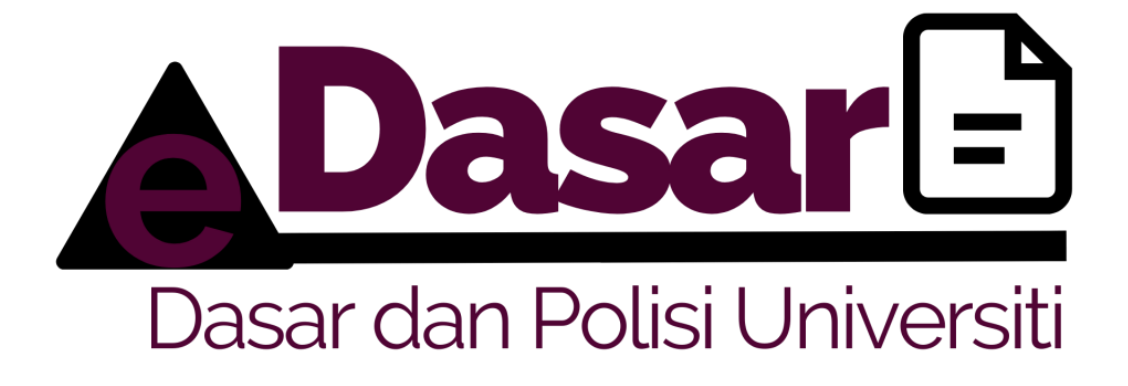

# MANUAL PENGGUNA E-DASAR UNTUK KAKITANGAN UPSI

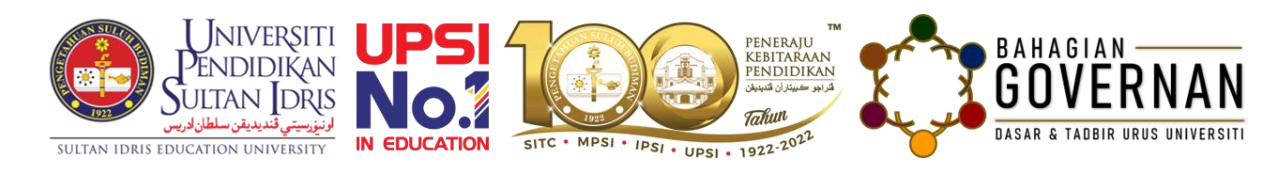

Disediakan oleh: Bahagian Governan Dikemaskini: 20 Jun 2022

## ISI KANDUNGAN

## MUKA SURAT

| 1. | LOG IN TO SYSTEM  | 1 |
|----|-------------------|---|
| 2. | OPEN DOCUMENT     | 2 |
| 3. | SEARCH BY KEYWORD | 3 |

# 1. LOG IN TO SYSTEM

a) Type system URL address, <u>https://myapps.upsi.edu.my/edasar/</u> at web browser.

b) Click **Sign In** button.

| → C  myapps.upsi.ed                      | du.my/e | dasar/                                                                                                    |
|------------------------------------------|---------|----------------------------------------------------------------------------------------------------|
| Universiti<br>Pendidikan<br>Sultan Idris |         | Tadbirthus HR HEA HEP 4P Keselamatan Kewangan @ Sign in                                                                                                    |
| Jabatan <                                |         | Q.Search Okrchive 10 v                                                                                                    |
| Institut <                               | #       | Document Title                                                                                                    |
| Pusat <<br>Beheglen <                    | 1       | GARIS PANDUAN PERMOHONAN KE LUAR NEGARA - Gars Panduan : HR   Published on 03/07/2020 by 854   Modified on 06/07/2020   24 reads                                                                                                    |
|                                          | 2       | SPP UPSI BIL. 1 TAHUN 2021: PENGOPERASIAN UPSI SEPANJANG TEMPOH PERINTAH KAWALAN PERGERAKAN DIPERKETATKAN (PKPD) - Surat Pakeling Penduftar : Tatkir Unus ( Published on 1009/2021 by BC   Modified on 1409/2021 ( 10 reads                                                                                                    |
|                                          | 3       | SPP UPSI BIL. 2 TAHUN 2021: PENGOPERASIAN UNIVERSITI PENDIDIKAN SULTAN IDRIS (UPSI) SEPANJANG TEMPOH PELAN PEMULIHAN NEGARA (PPN) FASA 2<br>- Surat Pekeling Pendifar: Tadkir Unus ( Published on 10(9)/2021 by 8G   Modified on 14(9)/2021   11 reads                                                                                                    |
|                                          | 4       | GARIS PANDUAN PENGURUSAN MOU/MOA UPSI - Gars Panduar : Tadbr Urus   Published on 12/10/2021 by SP   Modfied on   1 reads.                                                                                                    |
|                                          | 5       | GARIS PANDUAN PELANTIKAN SKIM PERKHIDMATAN KHAS UNIVERSITI - Gars Panduan : HR   Published on 03/07/2020 by 854   Modified on 06/07/2020 by 854   Modified on 06/07/2020   Modified on 05/07/2020   Modified on 06/07/2020   Modified on 06/07 |
|                                          | 6       | GARIS PANDUAN KENAIKAN PANGKAT BAGI SKIM GURU BAHASA - Garis Panduan : HR   Published on 03/07/2020 by 854   Modified on 06/07/2020   12 reads                                                                                                    |
|                                          | 7       | GARIS PANDUAN CUTI GANTIAN PEGAWAI UNIVERSITI PENDIDIKAN SULTAN IDRIS  - Gars Panduan : Cuti   Published on 29(99/2020 by BSH   Modified on 29(99/2020 by BSH   Modified on 29(99/2020 by BSH  |
|                                          | 8       | GARIS PANDUAN PEMILIKAN DAN PENGISYTIHARAN HARTA UPSI - Gars Panduan : Tadbir Urus   Published on 12/10/2021   y IIP   Modified on 12/10/2021   2 reads:                                                                                                    |
|                                          | 9       | PERATURAN LALULINTAS UPSI 2012 - Deser : Keselumatan   Published on 05/02/2020 by SECURITY   Modified on 17/04/2020   13 reads                                                                                                    |
|                                          | 10      | MANUAL PENGGUNA: PENGISYTIHARAN HARTA - Prosedur : Tadbir Unu   Published on 12/10/2021 by BP   Modified on   2 reads                                                                                                    |

c) Fill in your username and password for MyUPSI Portal. Click Login button

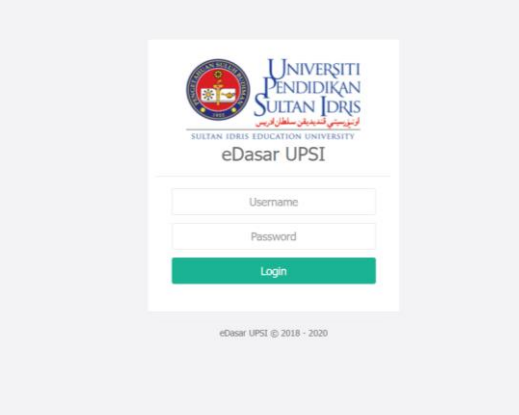

#### 2. OPEN DOCUMENT

a) Click on the List of Documents menu and select the document **Bendahari**.

| ← → C 🔒 myapps.up              | psi.edu.my/ | edasar/user/staf/jabatan/bendahari                                                                                                    | <b>■</b> 🖻 ☆         | ≡J    |         |
|--------------------------------|-------------|----------------------------------------------------------------------------------------------------|----------------------|-------|---------|
|                                | =           | Taddir Urus HR HEA HEP 4P Kaselematan Kewengan                                                                                                    |                      | († Si | ign out |
| t Jabatan v                    |             |                                                                                                    | Q Search O Arch      | ve 1  | 0 ~     |
| Bendaheri                      |             | Document Title                                                                                                    |                      |       |         |
| Strategik<br>Pengurusan        | 1           | PERATURAN KEWANGAN 8 PERAKAUNAN UPSI<br>2020 - Poliai : Kewangan   Published on 64/02/2021 by BEHAM-HARE   Modified on 64/02/2021   4 reads                                                                                          |                      |       |         |
| Pembangunan dan Harta<br>Benda | 2           | GARIS PANDUAN PELAKSANAAN CUKAI PEGANGAN (WITHOLDING TAX) DI UPSI<br>2020 - Pekaliling : Kewangan   Published on 03/07/2020 by BENDAWAR   Modified on 03/07/2020   2 reads                                                           |                      |       |         |
| t¥ Institut ↔                  | 3           | GARIS PANDUAN KERJA LEBIH MASA (KLM) UPSI<br>2020 - Pekaliling : Kevangan   Published on 03/07/2020 by UENDAVAU   Modified on 03/07/2020   18 reads                                                                                  |                      |       |         |
| 🗱 Bahaglan                     | 4           | PERBELANJAAN SECARA BERHEMAH BAGI PENGANJURAN PERSIDANGAN, SEMINAR, PAMERAN, MESYUARAT, KURSUS, BENGKEL DAN AKTIVITI DI DALI<br>2019 - Pekaliling : Kewangan   Published on 06/02/2020 by BENDAVAR   Modified on 1 6 madis           | AM DAN LUAR KAMPUS U | PSI   |         |
|                                | 5           | SEMAKAN SEMULA KADAR YURAN DAN KADAR BAYARAN YANG BERKAITAN PROGRAM PESISIR UPSI<br>2019 - Pekaliling : Kewangan I Published on 06/02/2020 by EE/DAHAVU I Modified on 06/02/2020   7 reads                                           |                      |       |         |
|                                | 6           | GARIS PANDUAN PELABURAN UPSI<br>2019 - Privelling : Kevangan   Published on 06/02/2020 by BENDAHMU   Modified on 06/02/2020   16 reads                                                                                               |                      |       |         |
|                                | 7           | GARIS PANDUAN PENGURUSAN HUTANG PELAJAR UPSI<br>2019 - Pekeliting : Kewangan   Published on 06/02/2020 by UENDAHMEI   Modified on 06/02/2020   9 reads                                                                               |                      |       |         |
|                                | 8           | PB BIL. 2/2019 : GARIS PANDUAN TADBIR URUS ANAK SYARIKAT UNIVERSITI PENDIDIKAN SULTAN IDRIS<br>2019 - Pikelling Bendahari : Kewangan   Published on 10/07/2029 by BRIAM-MAL   Modified on   9 reads                                  |                      |       |         |
|                                | 9           | GARIS PANDUAN TADBIR URUS ANAK SYARIKAT UPSI<br>2019 - Pikeling : Kevangan   Published on 06/02/2020 by UENDAHARU   Modified on 06/02/2020   11 reads                                                                                |                      |       |         |
|                                | 10          | PB BIL. 4/2019: SEMAKAN SEMULA KADAR YURAN DAN KADAR BAYARAN YANG BERKAITAN PROGRAM PESISIR UNIVERSITI PENDIDIKAN SULTAN IDRIS<br>2019 - Pekeling Bendahari : Kewangan   Peklished on 1/07/2020 by BENDAHARI   Modified on   3 reads |                      |       |         |
|                                |             |                                                                                                    |                      |       |         |

b) Click the button to view document Peraturan Kewangan & Perwakilan UPSI

| ← → C 🔒 myapps.up              | osi.edu.my/e | dasar/user/staf/jabatan/bendahari                                                                                                    | 🏘 🖻 🛧 🗐 🗖 😩               |
|--------------------------------|--------------|----------------------------------------------------------------------------------------------------|---------------------------|
|                                |              | Tiedbir Unus HR HEA HEP 4P Keeelamatan Kewengan                                                                                                    | 🕪 Sign out                |
|                                |              |                                                                                                    | Q Search Q Archive 10 Y   |
| 🗱 Jabatan 🗸 🗸 🗸                |              |                                                                                                    |                           |
| Bendahari                      | #            | Document Title                                                                                                    |                           |
| Strategik<br>Pengurusan        | 1            | PERATURAN KEWANGAN B PERAKALINAN UPSI<br>2020 - Patul I Kewangan I Pablahud an 60/02/2021 by BENCH-4461 I Modified on 64/02/2021 ( 4 reads                                                                                         |                           |
| Pembangunan dan Harta<br>Benda | 2            | GARIS PANDUAN PELAKSANAAN CUKAI PEGANGAN (WITHOLDING TAX) DI UPSI<br>2020 - Pekeliling : Kerwangan   Published on 03/07/2020 by BENDAHARE   Modified on 03/07/2020   2 reads                                                       |                           |
| \$ Institut <<br>\$ Puset <    | 3            | GARIS PANDUAN KERJA LEBIH MASA (KLM) UPSI<br>2020 - Pekelling : Kerwangan   Published on 03/07/2020 by BENDAHARI   Modified on 03/07/2020   18 made                                                                                |                           |
| <b>\$</b> Bahagian <           | 4            | PERBELANJAAN SECARA BERHEMAH BAGI PENGANJURAN PERSIDANGAN, SEMINAR, PAMERAN, MESYUARAT, KURSUS, BENGKEL DAN AKTIVITI DI DA<br>2019 - Pekelileg : Kewangan   Published on 06/02/2020 by BENDAHARE   Modified on   6 reads           | ALAM DAN LUAR KAMPUS UPSI |
|                                | 5            | SEMAKAN SEMULA KADAR YURAN DAN KADAR BAYARAN YANG BERKAITAN PROGRAM PESISIR UPSI<br>2019 - Pekelling : Kewangan   Pablished on 06/02/2020 by BENDAHARI   Modified on 06/02/2020   7 reads                                          |                           |
|                                | 6            | GARIS PANDUAN PELABURAN UPSI<br>2019 - Pekelling : Kersangan   Published an 06/02/2020 by BERGAHARE   Modified on 06/02/2020   16 mads.                                                                                            |                           |
|                                | 7            | GARIS PANDUAN PENGURUSAN HUTANG PELAJAR UPSI<br>2019 - Pekelling : Kersangan   Published on 06/02/2020 by BENDAHARI   Modified on 06/02/2020   0 reads                                                                             |                           |
|                                | 8            | PB BIL. 2/2019 : GARIS PANDUAN TADBIR URUS ANAK SYARIKAT UNIVERSITI PENDIDIKAN SULTAN IDRIS<br>2019 - Pekelileg Bendahari : Kewangan   Published on 10(97)7030 by BENDAHAR    Modified on   9 mads                                 |                           |
|                                | 9            | GARIS PANDUAN TADBIR URUS ANAK SYARIKAT UPSI<br>2019 - Pekelling : Kervangan   Published on 06/02/2020 by BENDAHARI   Modified on 06/02/2020   11 reads                                                                            |                           |
|                                | 10           | PB BIL 4/2019 : SEMAKAN SEMULA KADAR YURAN DAN KADAR BAYARAN YANG BERKAITAN PROGRAM PESISIR UNIVERSITI PENDIDIKAN SULTAN IDRI<br>2019 - Nekeling Bendhari : Kewangan I Publiketi on 10/07/2020 by BISDAWARI   Modifed on ] 3 nadis | IS                        |

#### c) Document open.

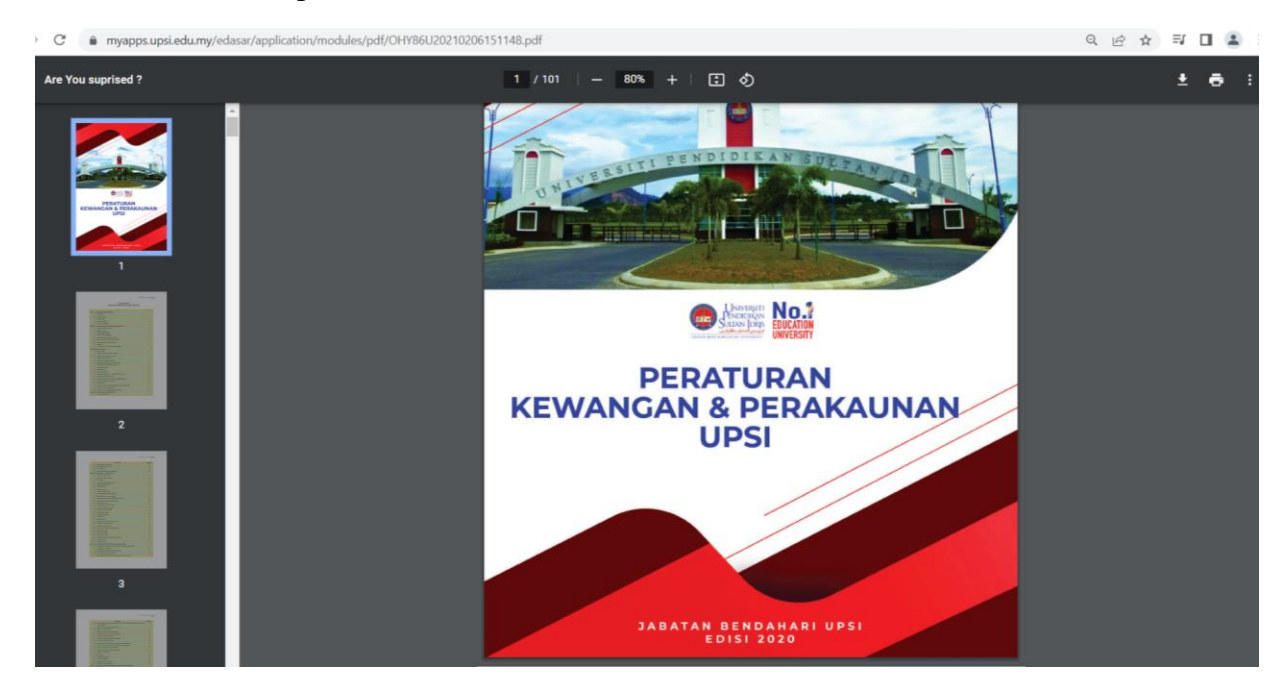

#### 3. SEARCH BY KEYWORD

a) to search document file, click the search button.

| ← → C 🔒 myap          | ops.upsi.e | du.my/e | dasar/user/staf/jabatan/bendahari#                                                                                                    | 19 년 ☆ 11 🔲 🔕                      |
|-----------------------|------------|---------|----------------------------------------------------------------------------------------------------|------------------------------------|
|                       |            | ≡       | Tadbir Urus HR HEA HEP 4P Kasalamatan Kowangan                                                                                                    | 🕪 Sign out                         |
|                       |            |         |                                                                                                    | Q Stearch O Archiu s 10 ~          |
| 🗱 Jabatan             | ۲.         |         |                                                                                                    |                                    |
| \$ Institut           | ¢          | "       | Document Title                                                                                                    |                                    |
| 体 Pusat<br>体 Bahagian | د<br>د     | 1       | PERATURAN KEWANGAN 8 PERAKAUNAN UPSI<br>2020 - Pulisi : Kewangan   Published on 04/02/2021 kg BENGH-HAIL   Modified on 04/02/2021   4 reads                                                                                |                                    |
|                       |            | 2       | GARIS PANDUAN PELAKSANAAN CUKAI PEGANGAN (WITHOLDING TAX) DI UPSI<br>2020 - Pekeling : Kewangan   Pekilished on 03/07/2020 by EENDAHARU   Modified on 03/07/2020   2 reads                                                 |                                    |
|                       |            | 3       | GARIS PANDLAN KERJA LEBIH MASA [KLM] UPSI<br>2020 - Pekeliling : Kewangan   Pekilished on 03/07/2020 by ERADAHARI   Modified on 03/07/2020   18 reads                                                                      |                                    |
|                       |            | 4       | PERBELANJAAN SECARA BERHEMAH BAGI PENGANJURAN PERSIDANGAN, SEMINAR, PAMERAN, MESYUARAT, KURSUS, BENGKEL DAN AKT<br>2019 - Pekaling : Tekvangan   Pekilahed on 06/02/2020 by BERDAWAU   Modified on   6 reads               | VITI DI DALAM DAN LUAR KAMPUS UPSI |
|                       |            | 5       | SEMAKAN SEMULA KADAR YURAN DAN KADAR BAYARAN YANG BERKAITAN PROGRAM PESISIR UPSI<br>2019 - Pekeling : Fakvangan   Pekilinkel on 06/02/2020 by ERKDAHARI   Modified on 06/02/2020   7 reads                                 |                                    |
|                       |            | 6       | GARIS PANDLAN PELABURAN UPSI<br>2019 - Pekeling : Kewangan   Published on 06/02/2029 by BENDAHARL   Modified on 06/02/2029   16 reads                                                                                      |                                    |
|                       |            | 7       | GARIS PANDUAN PENGURUSAN HUTANG PELAJAR UPSI<br>2019 - Pukeling : Revangan   Published on 06/02/2020 by EENDAHARI   Modified on 06/02/2020   8 reads                                                                       |                                    |
|                       |            | 8       | PB BIL. 2/2019 : GARIS PANDUAN TADBIR URUS ANAK SYARIKAT UNIVERSITI PENDIDIKAN SULTAN IDRIS<br>2019 - Pekeling Bendahuri : Kewangan   Published on 14/07/2020 by BINOV402   Modified on   9 reads                          |                                    |
|                       |            | 9       | GARIS PANDUAN TADBIR URUS ANAK SYARIKAT UPSI<br>2019 - Pekelling : Revangen   Pekelined on 06/02/2020 by ERMOHANU   Modified on 06/02/2020   11 reads                                                                      |                                    |
|                       |            | 10      | PB BIL 4/2019 : SEMAKAN SEMULA KADAR YURAN DAN KADAR BAYARAN YANG BERKAITAN PROGRAM PESISIR UNIVERSITI PENDIDIKAN SU<br>2019 - Pekeling Bendahar : Kewangan   Published on 13/07/2020 by BERKAIKET   Modified on   3 reads | ILTAN IDRIS                        |

b) fill the word at **keyword** or **title** for view the document.

| edu.my/e | xdu.my/edasar/user/staf/jabatan/bendahari# 🔯 🕁 🖬                                                                                                    |                                                                                                    |                     |                                                   |  |  |  |  |
|----------|----------------------------------------------------------------------------------------------------|----------------------------------------------------------------------------------------------------|---------------------|---------------------------------------------------|--|--|--|--|
| Ξ        | Tadbir Urus HR HEA H                                                                                                    | IEP 4P Keselamata                                                                                                    | n Kewangan          | Ge                                                |  |  |  |  |
|          |                                                                                                    | Keywords                                                                                                    | kewangan            | Q. Search O Archive                               |  |  |  |  |
| #        | Document Title                                                                                                    | Title                                                                                                    |                     |                                                   |  |  |  |  |
| 1        | PERATURAN KEWANGAN & F<br>2020 - Polisi : Kewangan   Published or                                                                                                    | Document Type                                                                                                    | ×                   |                                                   |  |  |  |  |
| 2        | GARIS PANDUAN PELAKSAN<br>2020 - Pekeliling : Kewangan   Publishe                                                                                                    | Department                                                                                                    |                     |                                                   |  |  |  |  |
| 3        | GARIS PANDUAN KERJA LEE<br>2020 - Pekeliling : Kewangan   Publishe                                                                                                    | Kuatkuasa                                                                                                    |                     |                                                   |  |  |  |  |
| 4        | PERBELANJAAN SECARA BE<br>2019 - Pekeliling : Kewangan   Publishe                                                                                                    |                                                                                                    | Cancel Reset Search | ENGKEL DAN AKTIVITI DI DALAM DAN LUAR KAMPUS UPSI |  |  |  |  |
| 5        | SEMAKAN SEMULA KADAR Y<br>2019 - Pekeliling : Kewangan   Publishe                                                                                                    | SEMAKAN SEMULA KADAR Yurwas base negara semanana bertananan a semananan e balan metan<br>2019 - Pekaling : Kewangan   Published on 06/02/2020 by BENDAMAR   Modified on 06/02/2020   7 reads |                     |                                                   |  |  |  |  |
| 6        | GARIS PANDUAN PELABURA<br>2019 - Pekeliling : Kewangan   Publishe                                                                                                    | GARIS PANDUAN PELABURAN UPSI<br>2019 - Pekaliling : Kewangan   Published on 06/02/2020 by BENDAHARE   Modified on 06/02/2020   16 reads                                                      |                     |                                                   |  |  |  |  |
| 7        | CARIS PANDUAN PENGURUSAN HUTANG PELAJAR UPSI 2019 - Pekeliling : Kewangan   Published on 06/02/2020 by BENDAHARI   Modified on 06/02/2020   0 reads                                                                                     |                                                                                                    |                     |                                                   |  |  |  |  |
| 8        | PB BIL 2/2019 : GARIS PANDUAN TADBIR URUS ANAK SYARIKAT UNIVERSITI PENDIDIKAN SULTAN IDRIS<br>2019 - Pekelling Bendahari : Kewangan   Published on 10/07/2020 by BENDAHARI   Modified on   9 reads                                      |                                                                                                    |                     |                                                   |  |  |  |  |
| 9        | GARIS PANDUAN TADBIR URUS ANAK SYARIKAT UPSI<br>2019 - Pekelling : Kewangan   Published on 06/02/2020 by BENDAMARI   Modified on 06/02/2020   11 reads                                                                                  |                                                                                                    |                     |                                                   |  |  |  |  |
| 10       | PB BIL 4/2019 : SEMAKAN SEMULA KADAR YURAN DAN KADAR BAYARAN YANG BERKAITAN PROGRAM PESISIR UNIVERSITI PENDIDIKAN SULTAN IDRIS<br>2019 - Pekeliling Bendahari : Kewangan   Published on 10/07/2020 by BENDAHARI   Modified on   3 reads |                                                                                                    |                     |                                                   |  |  |  |  |

c) Document with search button will be listed as below.

| xdu.my/edasar/user/staf/dept                                                                                                    | 🗟 🖻 🕁 🔲 🍳               |
|----------------------------------------------------------------------------------------------------|-------------------------|
| Tedbir Urus HR HEA HEP 4P Keselamatan Kewangan                                                                                                    | 🗇 Sign out              |
| kewangan <b>X</b>                                                                                                    | Q Search O Archive 10 V |
| # Document Title                                                                                                    |                         |
| SPP UPSI BIL 8 TAHUN 2019-BANTUAN KHAS KEWANGAN TAHUN 2019           2019 - Surat Pekelling Pendaftar : Kewangan   Published on 02/01/2020 by BG   Modified on 02/01/2020   7 reads |                         |
|                                                                                                    | Total Record : 1        |
|                                                                                                    |                         |
|                                                                                                    |                         |
|                                                                                                    |                         |
|                                                                                                    |                         |
|                                                                                                    |                         |
|                                                                                                    |                         |
|                                                                                                    |                         |
|                                                                                                    |                         |